# 【ORANGE WALK 2024】へ 関心をお寄せいただきありがとうございます!

## CAP センター・JAPAN へのエントリーお願い

ORANGE WALK は 歩数計測アプリ「minpo」(無料)からご参加いただきます。 iPhone、Android スマートフォンのどちらも参加 OK です。

1. まずはアプリをインストールします

iphone をお使いの方は App Store から minpo をダウンロードします。

# それ以外(Android)をお使いの方は

**Google fit**と minpo の 2 つのアプリが必要です。 GooglePlay からダウンロードしてください。

2. 「minpo」にユーザー登録をします

・メールアドレス
・パスワード
・名前
・アプリで表示する名前
・住んでいる地域

| ユーザー登録する                     |             |  |
|------------------------------|-------------|--|
| メールアドレス                      |             |  |
| 1527-F                       |             |  |
|                              |             |  |
| 619                          |             |  |
| 7 <b>/</b> ೮೪ಷನ <b>ಕ</b> ೭៩∰ |             |  |
| 住んでいる地域                      |             |  |
|                              | ~           |  |
| □ 対応規約・プライバの                 | -#V>-FFAJØT |  |
| 1- <del>1</del> /            | 1075        |  |

\*登録したことがあるけれどアプリを消去した方は、アプリをダウンロード後、ログインしてください。

3. minpo にログインし「CAP センター・JAPAN」を選択し、「イベントに参加する」

メールアドレス・パスワードを入力し、ログインします。 「イベントタグで探す」⇒「ORANGE WALK2024」⇒「CAP センター・JAPAN」選択

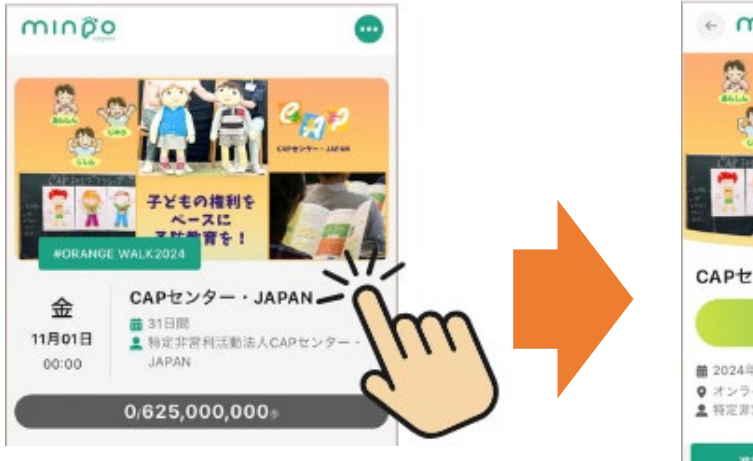

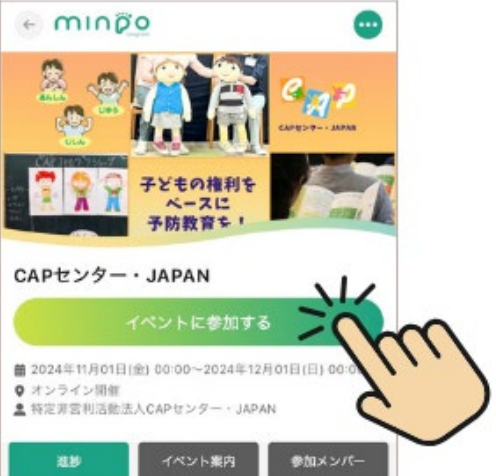

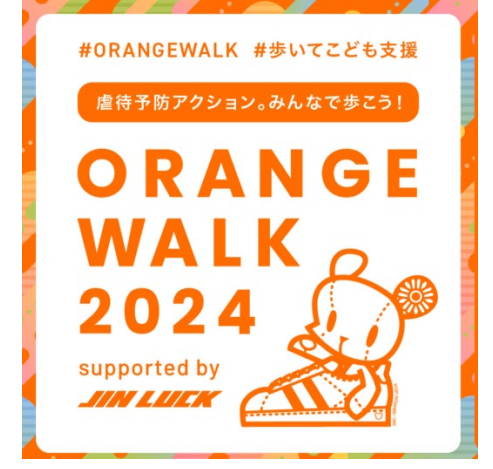

minipo

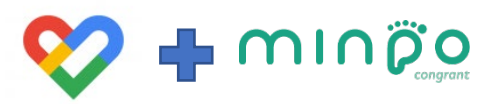

## ★歩数計測の設定★ こちらも必須!

スマートフォンの種類によって表示画面が異なりますが、すべての口にレ(チェック)を入れます

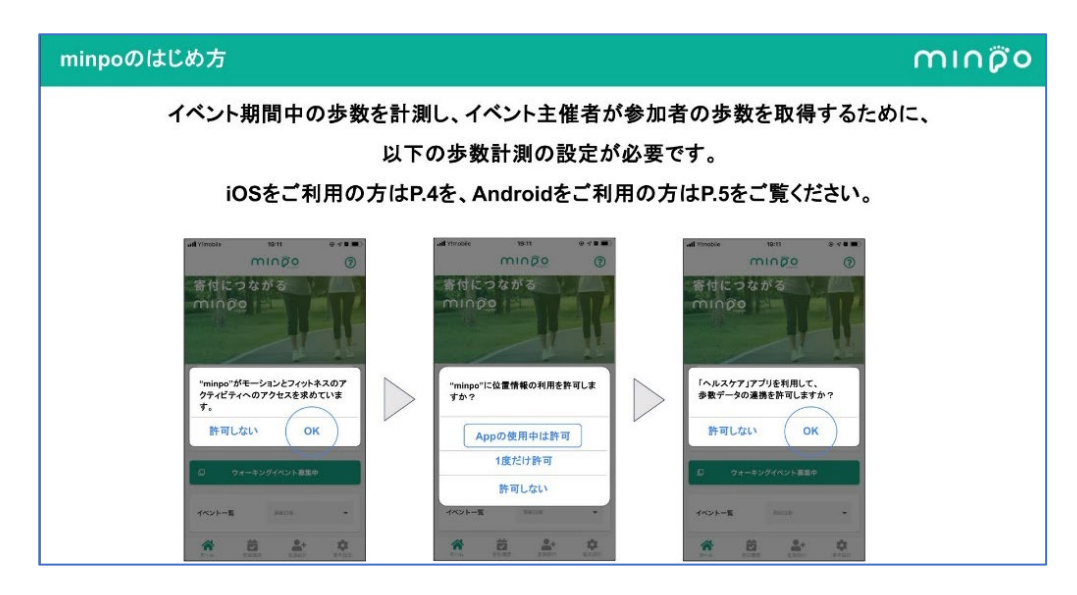

#### アプリの歩数計測の設定(iPhone)

- モーションとフィットネスのアクティビティへのアクセスを許可する。
- 位置情報を「常に」もしくは「このAppの使用中のみ許可」にする。
- ヘルスケアと連携し、歩数データの読み出しの権限を許可する。
  - <注意事項>

歩数データの読み出しを許可する方法は以下の通りです。

スマートフォンの設定(歯車マーク)>アプリの「ヘルスケア」>データ「データアクセスとデバイス」>APP 「minpo」>"MINPO"に、表示されているすべてのデータの読み出しを許可「歩数」を許可する>設定は完 了です。

#### 位置情報の設定について

位置情報が他の人に見られることはありません。電池消費が気になる方は、一旦ホーム画面のGPSボタンをオフにしてください。 位置情報の権限を許可せずアプリをタスクキル状態にすると歩数が正常に記録されなくなります。ご注意下さい。

口位置情報の利用を許可する ロモーションとフィットネスとの アクティビティを許可する ロ「ヘルスケアアプリ」と連動する (iphoneのみ)

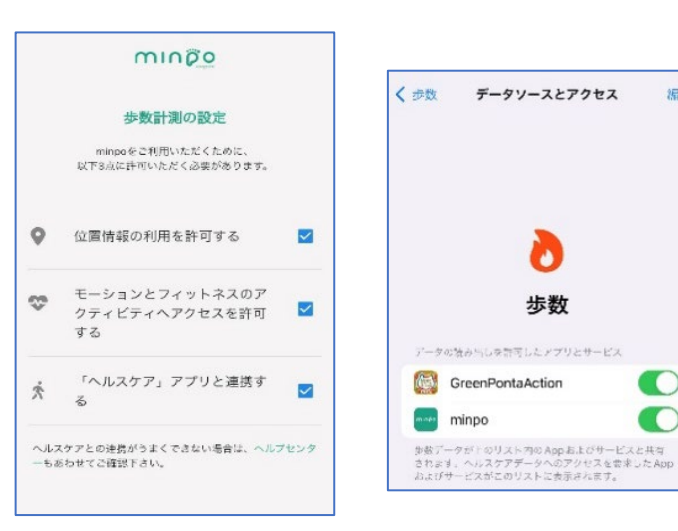

minĝo

編集

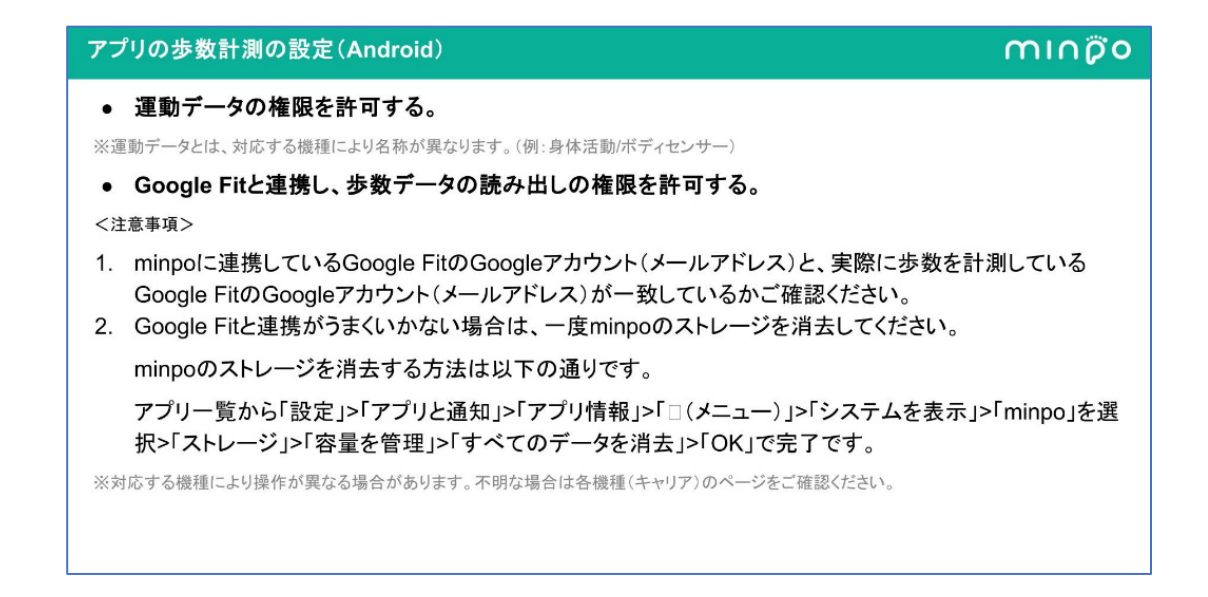

### 登録完了!

イベント開始前の場合、「開催までお持ち下さい」と表示され、開始日時を過ぎてから自動的に歩数が計測されます。

◆ORANGE WALK2024 は、「minpo」と「Green Ponta Action」というアプリを使っての参加 ができます。Green Ponta Action アプリでの参加登録は、10 月 28 日からです。2 つのアプリは 連携していませんので、どちらも登録することが可能です。

◆minpo の歩数は内部データを取得していますが、リアルタイムでは更新されませんので、30 分に 1 度の目安で時間を置いてからご確認ください。

◆ウォークイベント開催中は、アプリを起動中、バックグラウンドの状態でも歩数が計測され、アプリを 閉じて終了していた場合でも、アプリ起動後に歩数をスマホの内部データより引き継ぎ歩数計測がさ れます。

|                                                              |      | MINÖ             | ×      |
|--------------------------------------------------------------|------|------------------|--------|
| 操作がうまくできない場合は、                                               |      |                  |        |
| アプリ「minpo」⇒「参加履歴」⇒「FAQ・お問い合わせ」<br>「 <b>アプリの使い方」</b> をご覧ください。 |      | ዲ FAQ・お問い合わせ     | >      |
| ORANGEWALK 2024 特設サイト                                        |      | 3 アプリの使い方        | >      |
| https://npojcsa.com/orangewalk/2024/index.html               | 回始將將 | 📒 その他・利用規約など     | ~      |
| CAP センター・JAPAN Instagram                                     |      | 利用規約             | >      |
| SAFESTRONGFREE_JAPAN                                         |      | プライバシーポリシー       | >      |
|                                                              |      | 現在のアプリのバージョン     | 1.0.31 |
|                                                              |      | よう ユーザー情報        | >      |
|                                                              |      | → 外部データ連携        | $\sim$ |
|                                                              |      | <b>ホ</b> ーム 参加履歴 | ユーザー情報 |